# CamHiアプリをスマートフォンに登録する

CamHi

Ver.1.00 130319

用意するもの

- ・添付資料(UID、パスワードが記載されているもの)
- ・G-cam本体 ・スマートフォンもしくはタブレット

以下のアプリより「CamHi」アプリをダウンロードします。

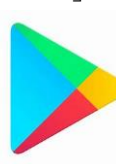

iOS専用 □ APP Store

Android専用 「Play ストア」

### ①クリックしてカメラ追加を選択

- ・G-camを「CamHi| アプリに登録していきます。
- ・「CamHi| アプリをタップします。
- ・カメラの項目から「クリックしてカメラ追加」を タップします。

### ②カメラを登録する

#### ・UIDを入力する。

・QRコードスキャナーをタップします。

・カメラに記載してある

QRコードを読み込みます。

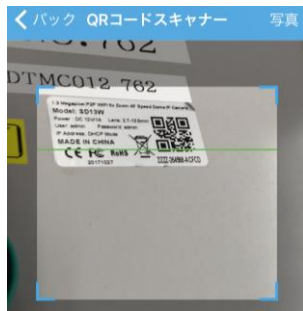

・QRコードが読み込まない場合

UIDを選択して、別紙に記載してある UIDを直接入力してください。

#### \*UIDが上手く入力できない!

闘 QRコードスキャナー QWERTYUIO P A S D F G H J K L 🛧 Z X C V B N M 🗵 123

ご使用いただいているスマートフォンによっては、 テンキータイプで文字を入力すると、意図しない 文字が入力されることがあります。 その場合はPCタイプで入力すると改善されます。

PCタイプ

#### ・パスワードを入力する。

別紙に記載してあるパスワードを登録してください。

・カメラ名を入力する。

任意のお好きな名前を登録してください。

#### ・完了を選択する。

右上にある「完了」をタップすると登録されます。

|                         | カメラ                          | ;      | 編集                |
|-------------------------|------------------------------|--------|-------------------|
| $\langle$               | ● クリックしてカ                    | メラ追加   |                   |
|                         | カメラ<br>オンライン<br>AAAA-426283  | -BWYMB | ŝ                 |
|                         | カメラ<br>オンライン<br>DDDD-162692  | -TMPSK | \$                |
|                         | カメラ<br>オンライン<br>ZZZZ-193899- | FFFFB  | <u>نې</u>         |
|                         | カメラ<br>オンライン<br>AAAA-933139- | -JRLVU | <u>نې</u>         |
| 1                       | カメラ<br>オンライン<br>AAAA-941447- | -CPWTL | 63                |
|                         | カメラ<br>オンライン<br>ZZZZ-123137- | FABCA  | <u>نې</u>         |
| <b>۳</b><br>*#          |                              | 중 ビデオ  | <b>і</b><br>709 Б |
| <b>&lt;</b> /(*)        | ック <b>カメラを追</b> な            | します    | 完了                |
| カメラ                     | っ名 カメラ                       |        | 8                 |
| <u>д</u> — <del>1</del> | r"一名 admin                   |        | 8                 |
| UID<br>パスワ              | ノード admin                    |        | 8                 |
|                         | QRコードスキャナ                    |        | ~                 |
| Q                       | UIDを検索します                    |        | >                 |
| ((                      | WIFIワンキー設定                   |        | >                 |
| •                       |                              |        | · ·               |
|                         |                              |        |                   |
|                         |                              |        |                   |

・スマートフォン、タブレットで G-camの操作、閲覧が可能となります。

### ③映像の確認方法

・登録したカメラの映像を確認する方法をご紹介します。

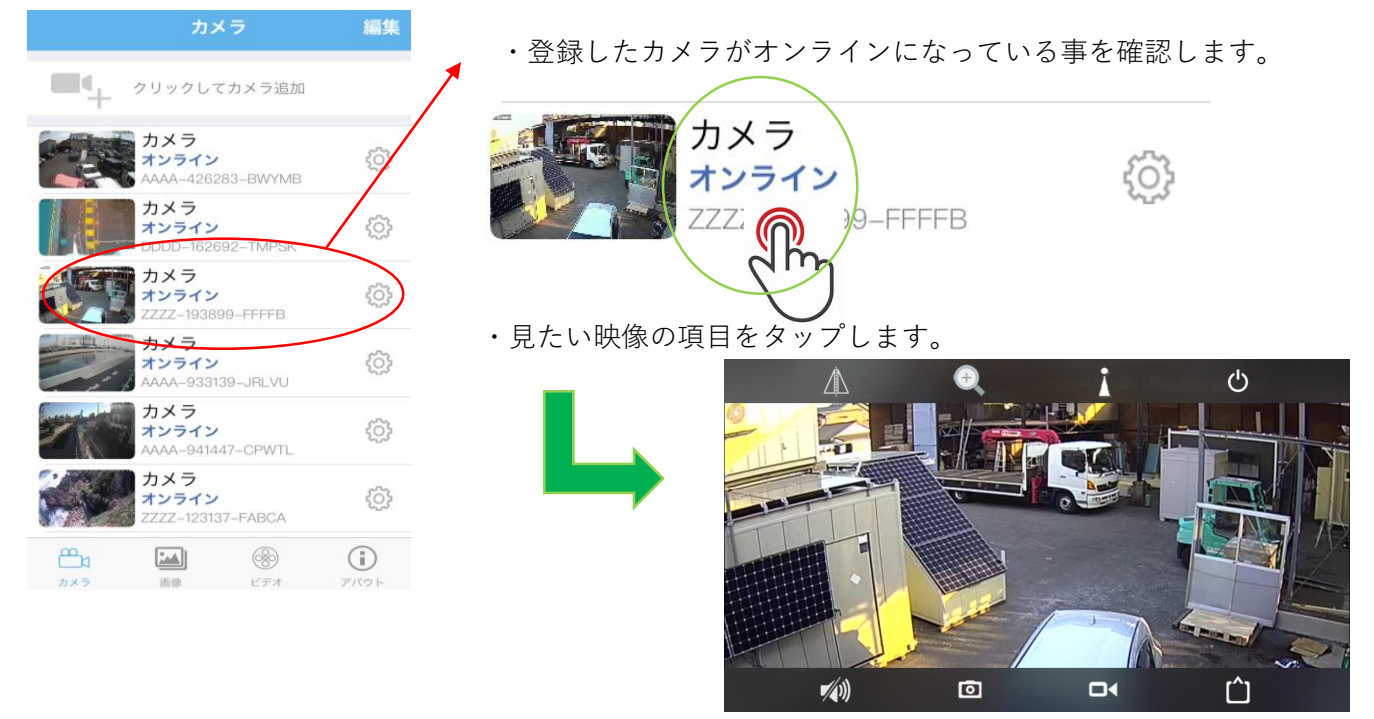

・LIVE映像が確認いただけます。

### \*登録したカメラがオンラインにならない!

以下の現象が考えられます。

| 表示             | 現象                                                  |  |  |  |  |
|----------------|-----------------------------------------------------|--|--|--|--|
| 未接続            | カメラの電源が入っていない。<br>通信が不安定、もしくは通信でき<br>ない場所の可能性があります。 |  |  |  |  |
| 接続中            | G-camに接続をしています。<br>時間がかかる場合は再度アプリを<br>立ち上げて下さい。     |  |  |  |  |
| パスワードが違い<br>ます | パスワードをご確認いただき、再<br>度入力をしてください。                      |  |  |  |  |

# ③操作方法

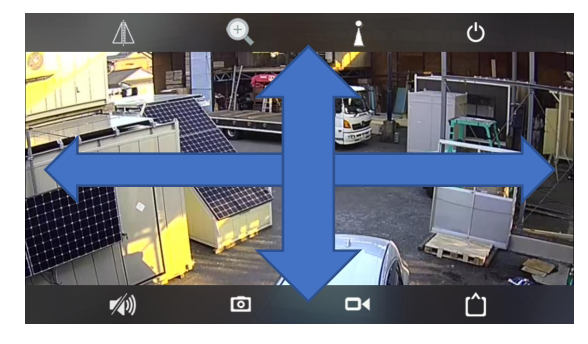

・指で画面をなぞってください。
 上下左右動かす事が可能です。
 ・動作範囲

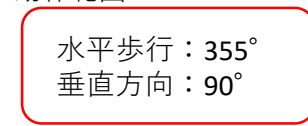

画面説明

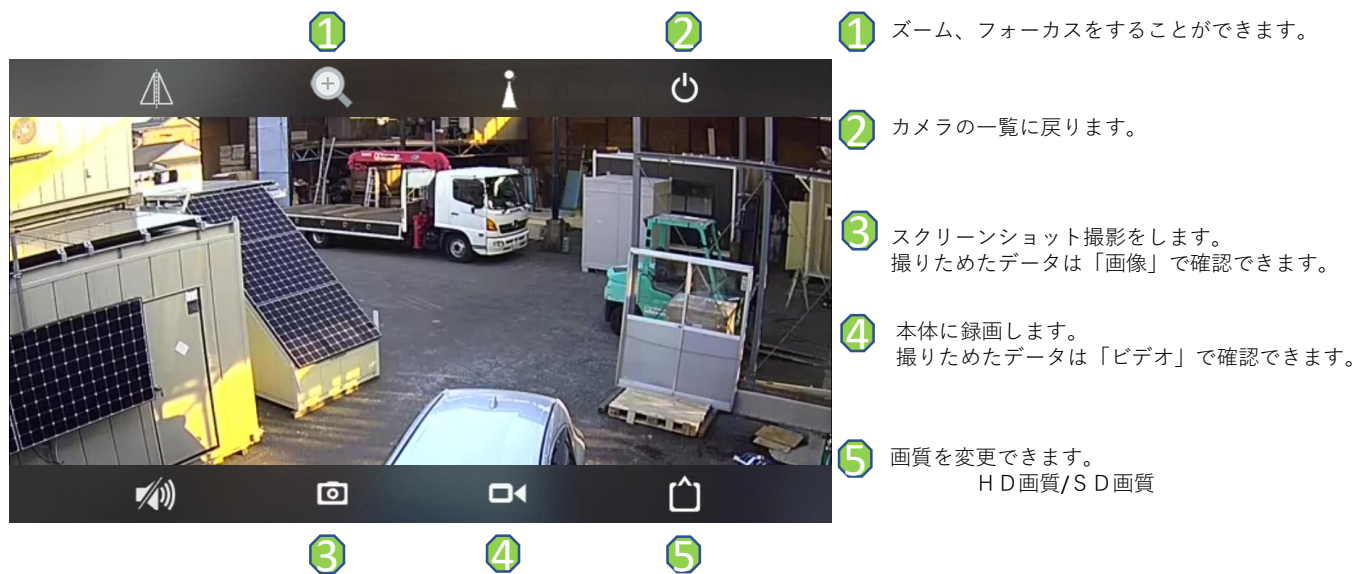

④本体に画像を保存する。

・スマートフォンやタブレットで見ている映像を撮影(スクリーンショット保存)できます。
 撮影したデータは本体に保存することができます。

#### ・映像を撮影する。

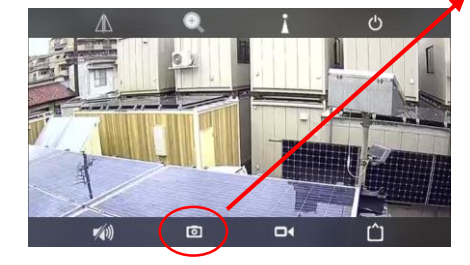

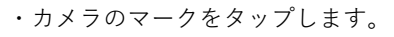

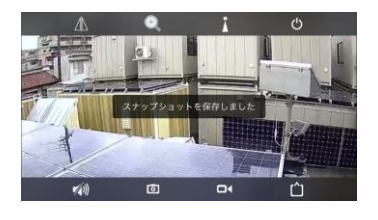

「スナップショットを保存しました」
 と表示されます。

#### ・撮影したデータを確認する。

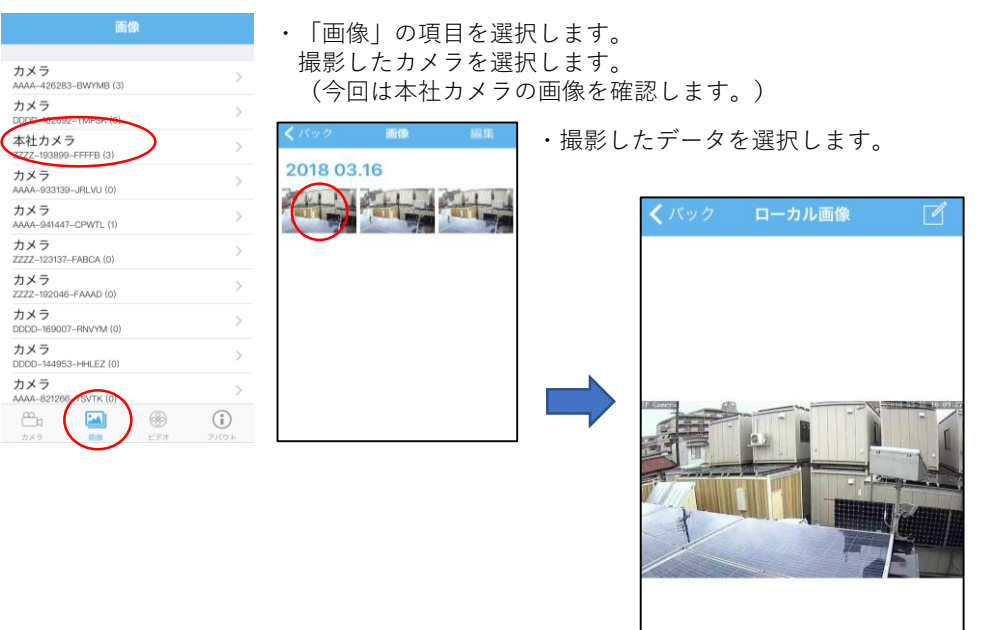

・選択したデータが表示されます。

### ・撮影した画像を「CamHi」以外で見たい時

・撮影した画像のデータはこのままだとアプリ上でしか確認いただけません。 スマートフォンやタブレット本体に保存する方法をご紹介します。

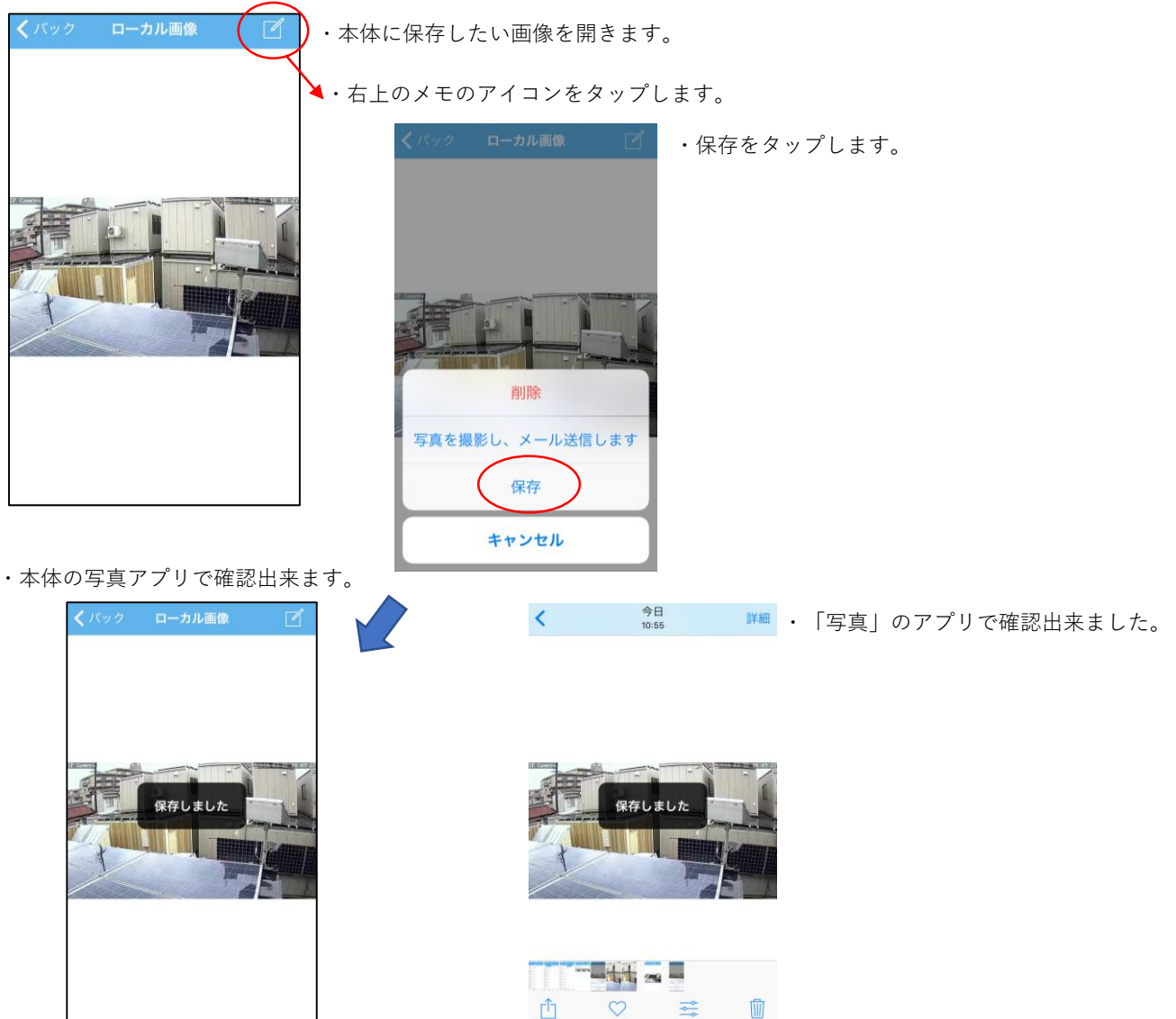

## ⑤本体に動画を保存する。

・スマートフォンやタブレットで見ている映像を録画できます。
 撮影した動画は本体に保存することができます。(録画中は本体の通信が発生します。)

#### ・映像を録画する。

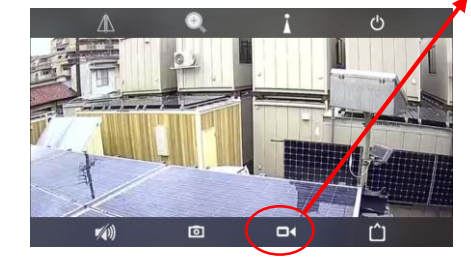

・映写機のマークをタップします。

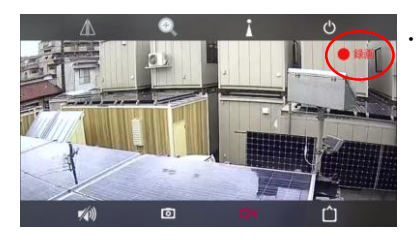

右上に「録画」と表示されます。 録画はアプリが起動している最中のみされます。 (アプリを終了したり、ホーム画面に戻ると 録画も終了します。)

#### ・撮影したデータを確認する。

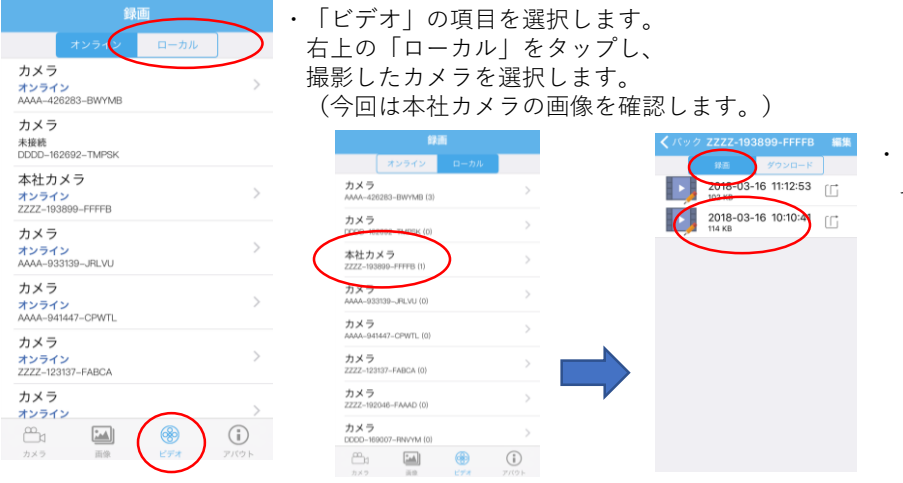

「録画」をタップし、
 見たい時刻のデータを選びます。

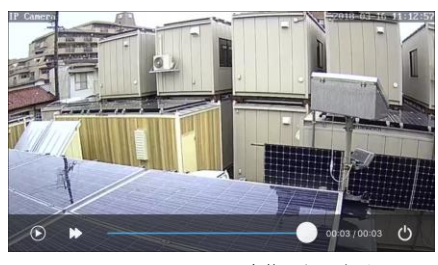

・映像が再生されます。

## ⑥カメラに録画されたデータを再生する。

・G-cam本体に録画されているデータを再生する方法をご紹介します。 録画したデータを読み込む際はデータ通信が発生します。

#### ・カメラに保存されたデータを確認する。

| ま 面<br>オンライン<br>カメライン<br>ホーカル<br>ホーカル<br>オンライン<br>オンライン<br>オン<br>オンライン<br>オン<br>オン<br>オン<br>オン<br>オン<br>オン<br>オン                                                                                                    | 「ビデオ」の項目をタップし<br>「オンライン」の項目をタッ <sup>・</sup><br>確認したいカメラの項目をタ                                                                                                    | ます。<br>プします。<br>ップします。                                                                                                    |                                                                                                    |                                                                                                    |
|----------------------------------------------------------------------------------------------------|----------------------------------------------------------------------------------------------------|----------------------------------------------------------------------------------------------------|----------------------------------------------------------------------------------------------------|----------------------------------------------------------------------------------------------------|
| カメラ<br>未接続<br>DDD0-162092-TMPSK<br>本社カメラ<br>オンライン<br>大型2,102090-FFFE                                                                                                    | ビデオファイリノスト<br>(2722-193899-FFFFB)<br>2018-03-16 04:11:00 - 2018-03-16 10:11:00<br>2018-03-16 09:56:45 - 10:06:50<br>27ジェー新 00:10:05 55:MB     ・G-cam3<br>半日分                                                                                                    | 本体に録画されている<br>♪のデータが確認できます。<br><b>*録画されてい</b>                                                                                                    | 。<br>^るデータをもっと確認し1                                                                                                    | たい場合は                                                                                                    |
| カメラ<br>オンライン<br>AAAA-03319JRLVU<br>カメラ<br>オンライン<br>カメラ<br>オンライン<br>オンライン<br>オンライン<br>オンライン<br>オンライン<br>オンライン<br>オンライン<br>オンライン<br>オンライン                                                                                                    | 2018-03-16         004:63:38         005:63:45           272/358         001:007         03:56           272/358         001:007         63:56           272/358         001:007         67:56           2018-03-16         09:36:32         -09:46:38           272/358         001:006         57:MB           2018-03-16         09:16:20         -09:26:26           272/358         001:006         57:MB           272/3-58         001:006         57:MB           272/3-58         001:006         51:MB           272/3-58         001:006         51:MB | CFA7271/U2At<br>(2222-103809-FFFFC         CM           Maxman         2018-03-16 09:56:45 - 10:06:50<br>27/0-AB         0010 05         55 MB           Q18-03-16 09:56:45 - 10:06:50<br>27/0-AB         0010 05         55 MB           Q18-03-16 09:46:38 - 09:56:45<br>27/0-AB         0010 07         63 MB                                                                                                    | ▶・「検索」をタップしま                                                                                                    | ESTETENTE UTA<br>CZZZ-193899-FFFFB) MM<br>CZZZ-193899-FFFFB) MM<br>CZZZ-193899-FFFFB) MM<br>CZZZ-193899-FFFFB<br>CZZZ-193899-FFFFB<br>CZZZ-19389-FFFFB<br>CZZZ-19389-FFFFB<br>CZZZ-19389-FFFFFB<br>CZZZ-19389-FFFF<br>CZZZ-19389-FFFFFB<br>CZZZ-19389 |
| オンライン         (1)           ご言い         (1)         (1)         (1)         (1)         (1)         (1)         (1)         (1)         (1)         (1)         (1)         (1)         (1)         (1)         (1)         (1)         (1)         (1)         (1)         (1)         (1)         (1)         (1)         (1)         (1)         (1)         (1)         (1)         (1)         (1)         (1)         (1)         (1)         (1)         (1)         (1)         (1)         (1)         (1)         (1)         (1)         (1)         (1)         (1)         (1)         (1)         (1)         (1)         (1)         (1)         (1)         (1)         (1)         (1)         (1)         (1)         (1)         (1)         (1)         (1)         (1)         (1)         (1)         (1)         (1)         (1)         (1)         (1)         (1)         (1)         (1)         (1)         (1)         (1)         (1)         (1)         (1)         (1)         (1)         (1)         (1)         (1)         (1)         (1)         (1)         (1)         (1)         (1)         (1)         (1) <th(1)< th=""> <th(1)< th=""> <th(1)< th=""></th(1)<></th(1)<></th(1)<>                                                                                                    | 277/a-58 00:10:00 73 MB<br>2018-03-16 08:56:07 - 09:06:14<br>277/a-58 00:10:07 84 MB                                                                                                    | 2018-03-16         09:36:32         -09:46:38           279'a→46         00:10:06         45 M8           2018-03-16         09:26:26         09:36:32           279'a→46         00:10:06         57 M8           2018-03-16         09:26:26         09:26:26           279'a→46         00:10:06         57 M8           2018-03-16         09:06:14 - 09:16:20         279'a→46           2018-03-16         09:06:07         09:06:14           2018-03-16         00:10:06         73 M8           2018-03-16         00:36:07         09:06:14           2018-03-16         00:36:07         09:06:14           2018-03-16         00:36:07         09:06:14 | ・確認したい期間を選びます。<br>(録画のデータは約1週間分<br>のデータが保存されています。)                                                                                           | 1時間以内       半日以内       1日以内       一週間以内       カスタマイズ       キャンセル                                                                                                    |
| ・すぐに映像を確認する。<br>(アオフィルソス)<br>(アオフィルソス)<br>(日本)<br>(日本) | ・確認したい項目を選び<br>「再生」をタップします。                                                                                                    |                                                                                                    |                                                                                                    |                                                                                                    |
|                                                                                                    | <ul> <li>・選択したデータが再生され</li> <li>「したデータが再生され」</li> </ul>                                                                                                    | ます。<br>*オンラ<br>通信か<br>カ<br>ス<br>デ<br>必<br>頂                                                                                                    | <b>インで再生、ダウンロード</b><br><sup>3</sup> 発生します。<br>メラに保存されているデータ <sup>3</sup><br>マートフォン等に再生させてい<br>ータを確認する度通信をしてい<br>ずデータを確認する際は、Wi<br>くようお願いします。 | <b>するには、</b><br>を読み込んで<br>いるため、<br>います。<br>- Fi環境下でご確認                                                                                                    |

#### ・本体に映像を保存してから再生する。

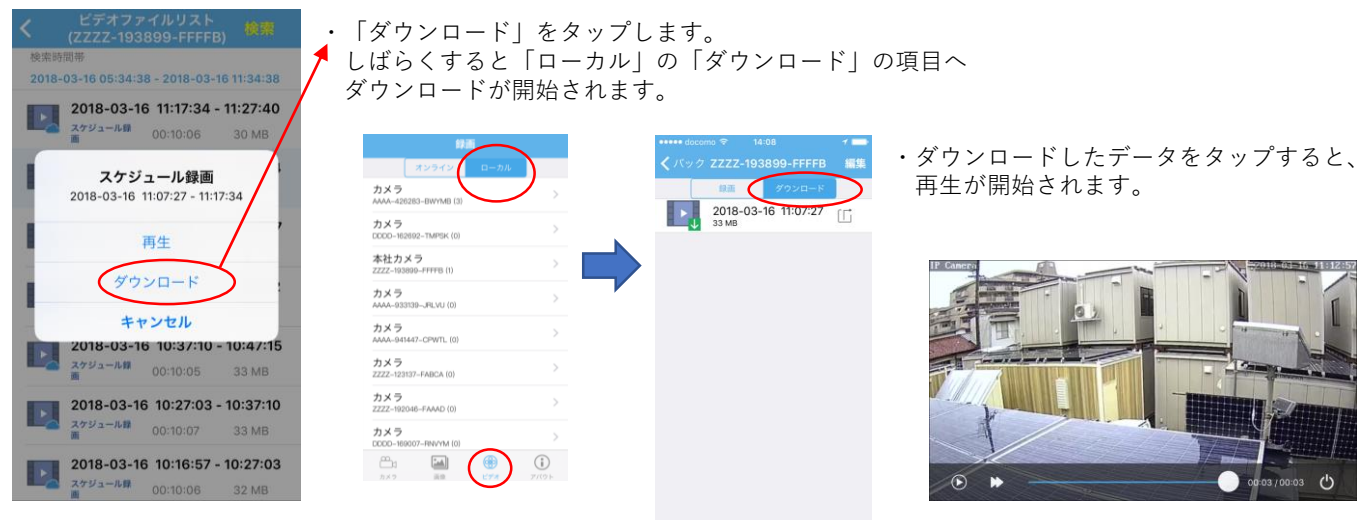

#### ・ダウンロードから保存した映像を本体に移す。

・ダウンロードした映像は、「CamHi」のアプリ内でしか再生できません。 「CamHi」以外のアプリでも確認するための方法をご紹介します。

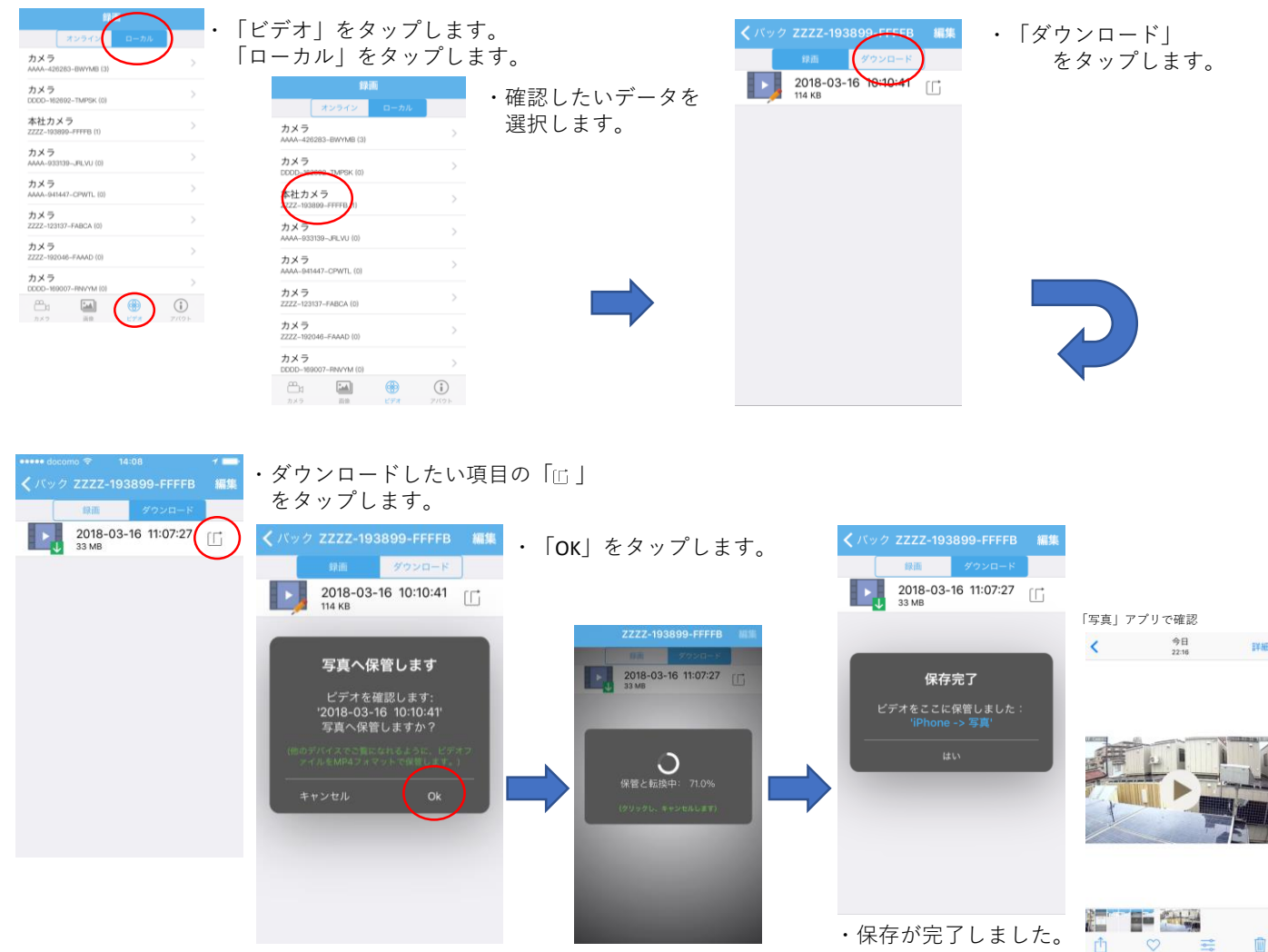

### ⑥その他の機能

・パスワードを変更する。

・パスワードの変更や、G-cam内のSDカードの削除をご紹介します。

#### 「カメラ」をタップします。 パスワードを変更したい項目の「◎」 カメラ パスワードが間違っています をタップします。 3 カメラ ・「パスワード変更」をタップします。 (i) カメラ オンライン 無線LAN実験用 ・「旧パスワード」に現行のパスワードを入力し、 変更したいパスワードに「新パスワード」、 カメラ オンライン 旧パスワ ード 「パスワードを確認します。」を入力してください。 パスワード変更 カメラ 未接続 新パスワ ード 警報通知 カメラ オンライン 動体検知警報 パスワードを 確認します パスワードを入力したら「適用」を 無線LAN実験用 タップします。 0 ○ パスワード表示 スケジュール録画 -Audio設定 ビデオ設定 \*お願い WIFI設定 ・パスワードを変更した際は 返却時に元のパスワードに変更をお願 いします。

### ・G-cam内に保存してあるデータを削除する。

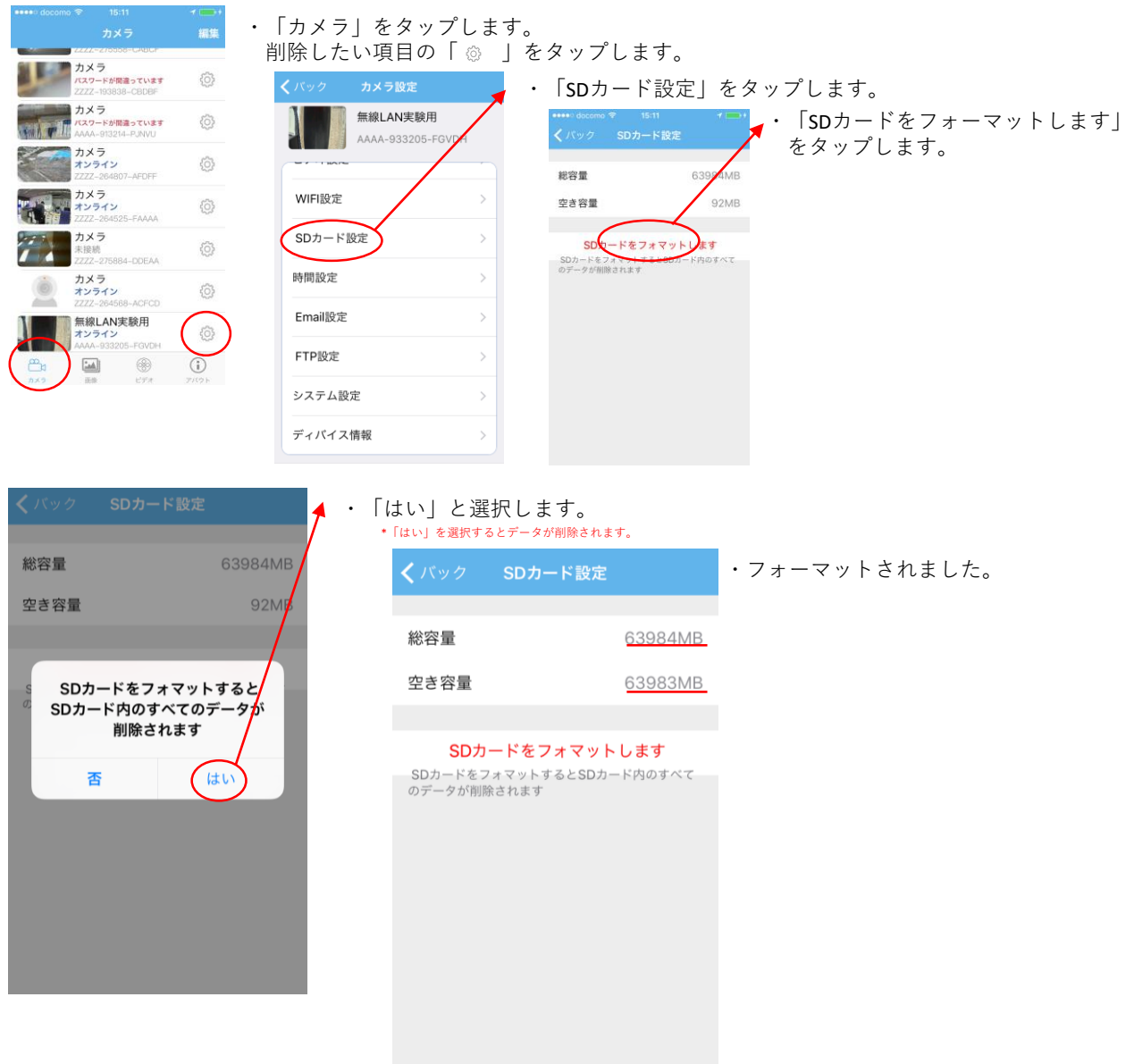